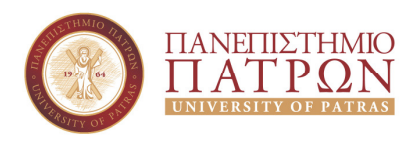

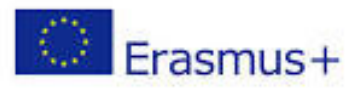

Πάτρα, 25 Ιουλίου 2018

# Πλατφόρμα Erasmus+ Οδηγίες για τη διαχείριση των εξερχομένων φοιτητών για Πρακτική Άσκηση

# Προς:

- Τους Συντονιστές Erasmus+
- Τους Προϊσταμένους Γραμματειών

# Οδηγίες σύνδεσης με την πλατφόρμα Erasmus+

- Συνδεόμαστε στο <u>https://erasmus.upatras.gr/user</u>
- Επιλέγουμε «αν είστε μέλος της ακαδημαϊκής κοινότητας του Πανεπιστημίου Πατρών πάτησε εδώ»
- Πληκτρολογούμε τα στοιχεία του ιδρυματικού μας λογαριασμού username & password
- Επιλέγουμε «Διαχείριση» (Μενού πάνω δεξιά)
- Επιλέγουμε στη διαχείριση «Πρακτική Άσκηση»
- Επιλέγουμε στην περίοδο το εξάμηνο του ακαδημαϊκού έτους που μας ενδιαφέρει και στη συνέχεια κάνουμε κλικ στο εικονίδιο «Εφαρμογή».
- Για την επεξεργασία των αιτήσεων (ανάρτηση Πιστοποιητικού Αναλυτικής Βαθμολογίας ή μοριοδότηση) επιλέγουμε στις «Ενέργειες» το 2ο εικονίδιο με το μολύβι (επεξεργασία) στο δεξί μέρος της οθόνης.

# Εξερχόμενοι φοιτητές Erasmus+ για Πρακτική Άσκηση

#### Διαδικασία αιτήσεων:

## <u>Γραμματείες:</u>

- Για τους φοιτητές που πρόκειται να υποβάλουν αίτηση συμμετοχής στο πρόγραμμα Erasmus+ για «Πρακτική Άσκηση» του επόμενου ακαδημαϊκού έτους, οι Γραμματείες θα πρέπει να αναρτήσουν στην πλατφόρμα το πιστοποιητικό αναλυτικής βαθμολογίας. Η προθεσμία ανάρτησης των πιστοποιητικών αναλυτικής βαθμολογίας είναι από: 11/09/2018 έως και 20/09/2018.
- Στη συνέχεια, θα πρέπει να αλλάξουν την κατάσταση των αιτήσεων από «Προς επικύρωση» σε «Αποθήκευση και Επικύρωση», προκειμένου οι Συντονιστές να προχωρήσουν στη μοριοδότηση των υποψηφίων φοιτητών.

Για τους φοιτητές του τρέχοντος ακαδ. έτους 2017-2018 που επιστρέφουν / ολοκληρώνουν τη συμμετοχή τους στο πρόγραμμα Erasmus+ για «Πρακτική Άσκηση», οι Γραμματείες θα πρέπει να εισέλθουν στην πλατφόρμα Erasmus+ στις «Ενέργειες» και:

- Να κατεβάσουν το «Πιστοποιητικό για τη Γραμματεία του Τμήματος φοίτησης» ακολουθώντας τη διαδρομή: «Προβολή» - «Αρχεία» - «Πιστοποιητικά Erasmus».
- Να καταχωρήσουν τις πληροφορίες σχετικά με την «Αναγνώριση ECTS», όταν φυσικά θα έχει ολοκληρωθεί η διαδικασία, ακολουθώντας τη διαδρομή «Επεξεργασία» -«Αναγνώριση ECTS».
- Στη συνέχεια θα πρέπει να αλλάξουν την αίτηση από «Ολοκληρωμένη» σε «Αποθήκευση & Τελική Ολοκλήρωση».

## Συντονιστές:

 Όταν εισέλθουν στην πλατφόρμα, βλέπουν τις τρέχουσες αιτήσεις των φοιτητών του Τμήματος «Προς αξιολόγηση». Αφού ολοκληρωθεί η διαδικασία των συνεντεύξεων και της μοριοδότησης, σύμφωνα με τα κριτήρια επιλογής που είναι αναρτημένα στο <u>https://www.upatras.gr/el/node/6304</u>, συμπληρώνουν τη βαθμολογία στην καρτέλα του κάθε φοιτητή.

## <u>Προσοχή:</u>

- Οι Συντονιστές <u>επιλέγουν</u> το πεδίο «Προσήλθε στη συνέντευξη», όταν οι φοιτητές παραστούν στη συνέντευξη του Τμήματος και στη συνέχεια αλλάζουν την κατάσταση της αίτησης από «Προς αξιολόγηση» σε «Αποθήκευση και αξιολόγηση».
- Οι Συντονιστές δεν επιλέγουν το πεδίο «Προσήλθε στη συνέντευξη», όταν οι φοιτητές δεν παραστούν στη συνέντευξη του Τμήματος και στη συνέχεια αλλάζουν την κατάσταση της αίτησης από «Προς αξιολόγηση» σε «Αποθήκευση και απόρριψη της αίτησης».

Η συνέντευξη είναι υποχρεωτική για όλους τους φοιτητές (ανεξαρτήτως κύκλου σπουδών). Η απουσία από τη συνέντευξη σημαίνει αυτόματη ακύρωση της συμμετοχής του φοιτητή (on/off κριτήριο).

# Η προθεσμία της αξιολόγησης από τους Συντονιστές είναι από: 21/09/2018 έως και 02/10/2018.

Για κάθε πληροφορία και βοήθεια, το Τμήμα Διεθνών Σχέσεων βρίσκεται πάντα στη διάθεσή σας:

 Πολυξένη Χριστιά (εξερχόμενοι φοιτητές για Πρακτική Άσκηση), τηλ. 2610-969036, e-mail: <u>llp.placements@upatras.gr</u>

<u>Από το Τμήμα Διεθνών Σχέσεων</u>